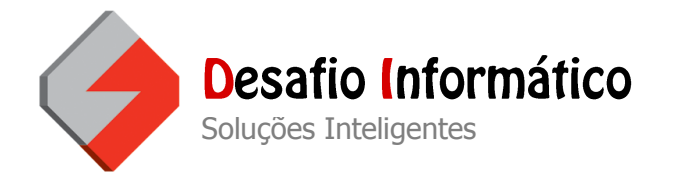

Para configurar o Internet Explorer 8 para aceitar cookies faça da seguinte forma:

Vá a segurança, e de um clique em Politica de Privacidade da Página Web.

|                                                                                                    |                                                                                                    | - 0 ×      |
|----------------------------------------------------------------------------------------------------|----------------------------------------------------------------------------------------------------|------------|
|                                                                                                    | ★ ★ × Search ★ ★ ★ ★ ★ ★ ★ ★ ★ ★ ★ ★ ★ ★ ★ ★ ★                                                                                                    | <u>م</u> - |
| Infantários.net Un livro é um mudo que fala, um surdo que rela, um surdo que rela, um morto que vive.<br>Padre António Vieira                                                                          | Image: Segurança → Página → Segurança → Ferrame     Image: Segurança → Segurança → Ferrame     Image: Segurança → Segurança → Segu | :ntas ▼    |
| Instituições   Valências   Área Reservada     Por favor introduza os seus dados de acesso:   Utilizador:     Palavra-chave:   Entrar     Recuperar palavra-chave   Entrar                              | Windows Update                                                                                                    |            |
| Requisitos mínimos: Internet Explorer 7.x ou superior, Mozilla Firef <mark>o</mark> x 3.x ou superior, Google Chrome.<br>É necessário também ter <i>Javascript</i> activado e aceitar <i>cookies</i> . | * * *                                                                                                    |            |

Desafio Informático - Equipamentos e Serviços, Lda. | www.desafioinformatico.pt

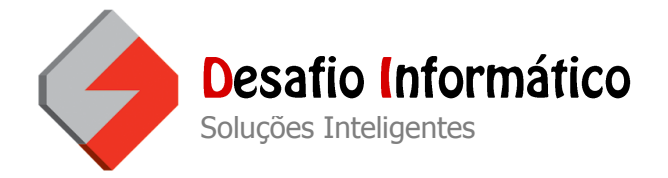

Em seguida de um clique na linha que contem: http://www.infantarios.net/areareservada.aspx Bloqueado, e de um clique no botão Resumo.

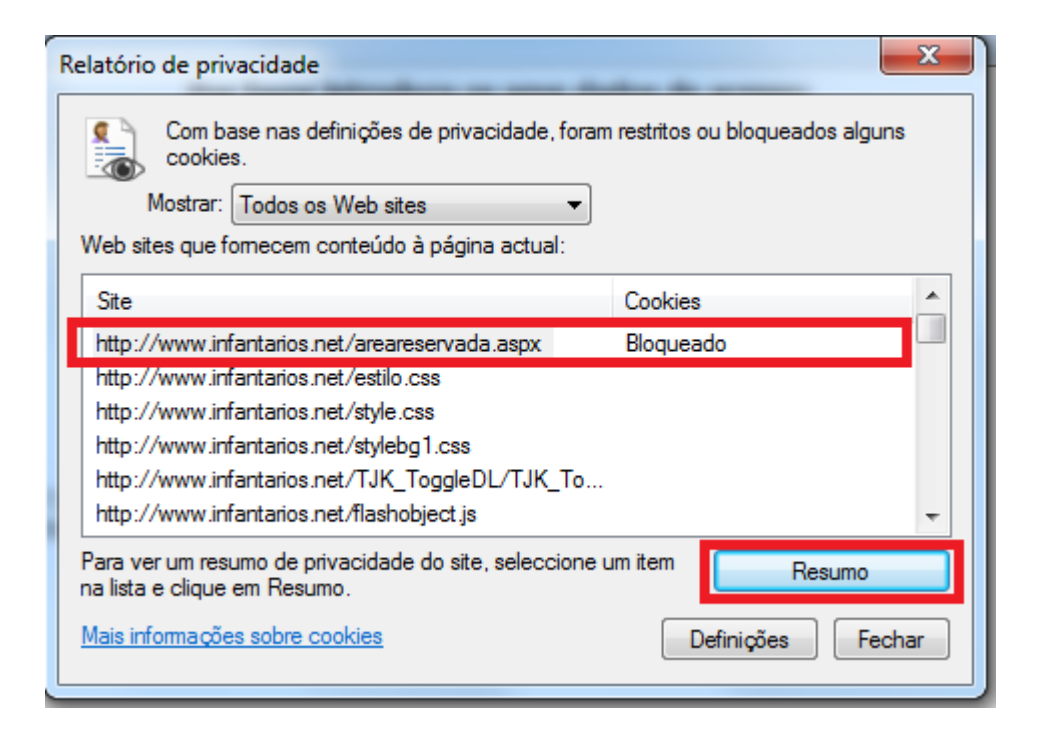

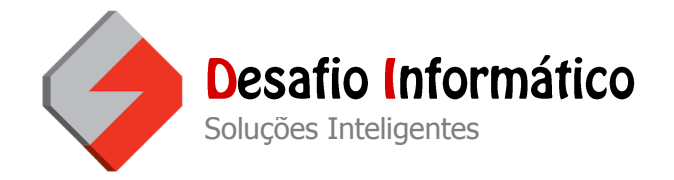

Para finalizar clique em Permitir a este site utilizar sempre cookies e no botão OK.

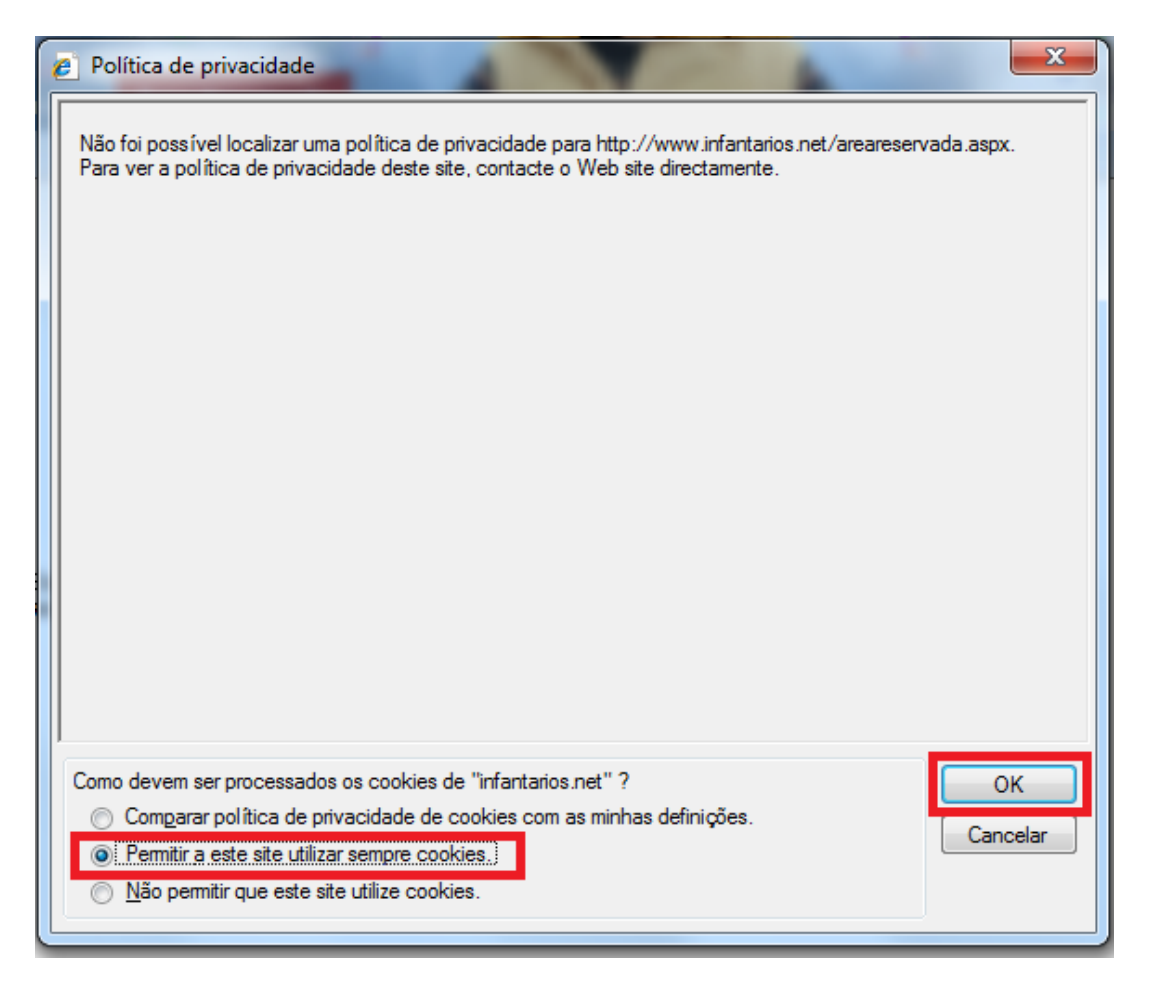

O Internet Explorer está pronto para aceitar cookies para a área reservada.

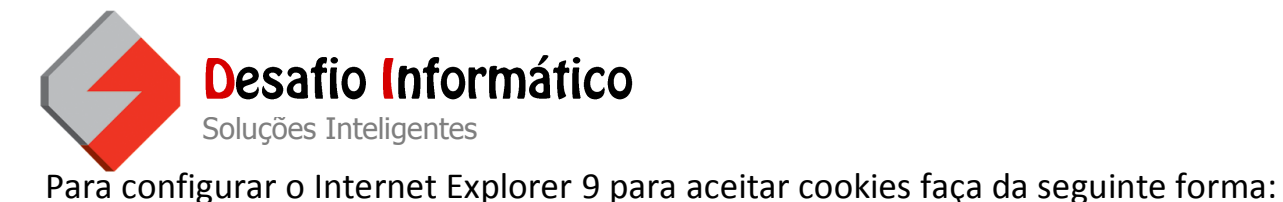

Vá ao botão das configurações, e de um clique em Opções da Internet.

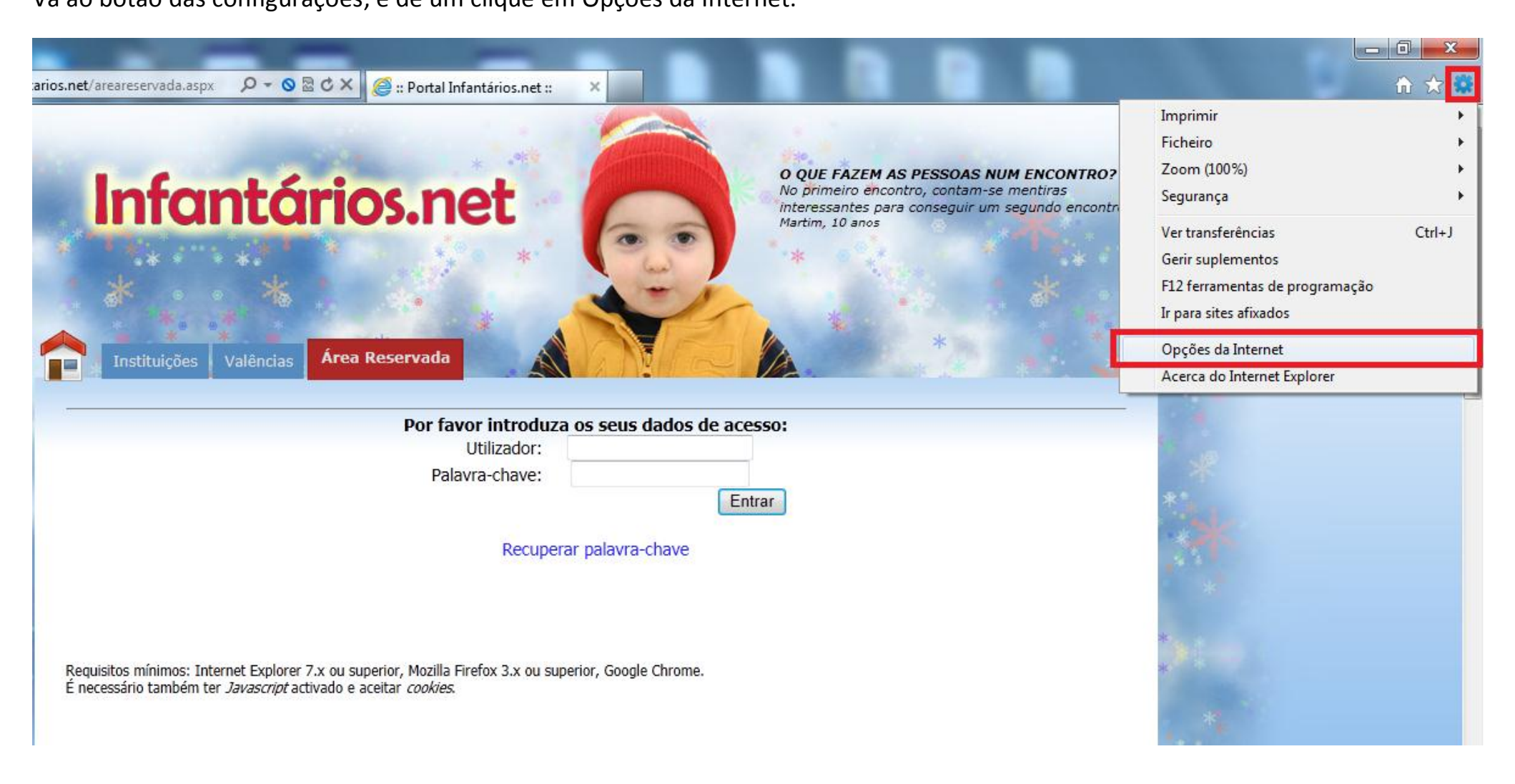

Desafio Informático - Equipamentos e Serviços, Lda. | www.desafioinformatico.pt

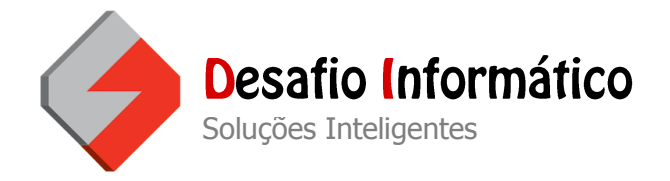

Em seguida de um clique em Privacidade e no botão Avançadas.

| Ligações                                      | Prog                                                                                                    | ramas                                                                                                    | Avançadas                                                                                                    |  |
|-----------------------------------------------|----------------------------------------------------------------------------------------------------|----------------------------------------------------------------------------------------------------|----------------------------------------------------------------------------------------------------|--|
| Geral                                         | Segurança                                                                                                    | Privacidade                                                                                                    | Conteúdo                                                                                                    |  |
| Definições —                                  |                                                                                                    |                                                                                                    |                                                                                                    |  |
| Seleccione uma d                              | lefinição para a zon                                                                                                    | a Internet.                                                                                                    |                                                                                                    |  |
| Méd                                           | dio                                                                                                    |                                                                                                    |                                                                                                    |  |
|                                               | loqueia os cookies o<br>privacidade compa<br>loqueia cookies de<br>e podem ser utilizad<br>m o seu consentime<br>cestringe cookies or<br>dem ser utilizadas p<br>u consentimento im<br>Importar | de terceiros que i<br>icta<br>terceiros que gua<br>das para contacta<br>ento explícito<br>iginais que guard<br>para contactar co<br>plícito<br>Avançadas | não têm uma política<br>ardam informações<br>ar com o utilizador<br>am informações que<br>m o utilizador sem o<br>Predefinição |  |
| .ocalização<br>Nunca permit<br>sua localizaçã | ir que os Web sites<br>io física                                                                                                    | solicitem a                                                                                                    | Limpar Sites                                                                                                    |  |
| Bloqueador de ja                              | nelas de pop-up                                                                                                    |                                                                                                    |                                                                                                    |  |
| 🗸 Activar Bloqu                               | eador de Janelas d                                                                                                    | e Pop-up                                                                                                    | Definições                                                                                                    |  |
| inPrivate —                                   |                                                                                                    |                                                                                                    |                                                                                                    |  |
| Desactivar ba<br>InPrivate inici              | arras de ferramenta<br>a                                                                                                    | as e extensões qu                                                                                                    | uando a Navegação                                                                                                    |  |

Desafio Informático - Equipamentos e Serviços, Lda. | www.desafioinformatico.pt

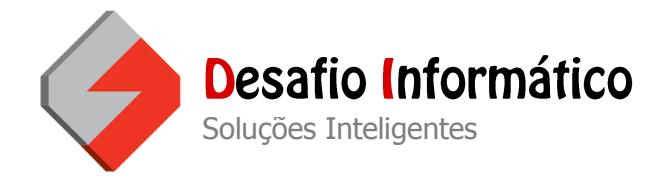

Para finalizar, clique em Ignorar a manipulação automática de cookies, Cookies Originais Aceitar e Cookies de Terceiros Aceitar e no botão OK.

| Def                                                                                                    | nições de privacidade avançadas        |  |  |  |
|----------------------------------------------------------------------------------------------------|----------------------------------------|--|--|--|
| Pode escolher como é que os cookies são manipulados na<br>zona da Internet. Isto substitui a manipulação automática de<br>cookies. |                                        |  |  |  |
|                                                                                                    | Cookies                                |  |  |  |
| Ignorar a manipulação automática de cookies                                                                                        |                                        |  |  |  |
|                                                                                                    |                                        |  |  |  |
|                                                                                                    | Cookies originais Cookies de terceiros |  |  |  |
|                                                                                                    |                                        |  |  |  |
|                                                                                                    | Aceitar                                |  |  |  |
|                                                                                                    | O Bloquear                             |  |  |  |
|                                                                                                    | Pedir                                  |  |  |  |
| Permitir cookies de sessão sempre                                                                                                  |                                        |  |  |  |
|                                                                                                    |                                        |  |  |  |
|                                                                                                    | OK Cancelar                            |  |  |  |
|                                                                                                    |                                        |  |  |  |

O Internet Explorer está pronto para aceitar cookies para a área reservada.